# Guide to Create Edusoft Reports

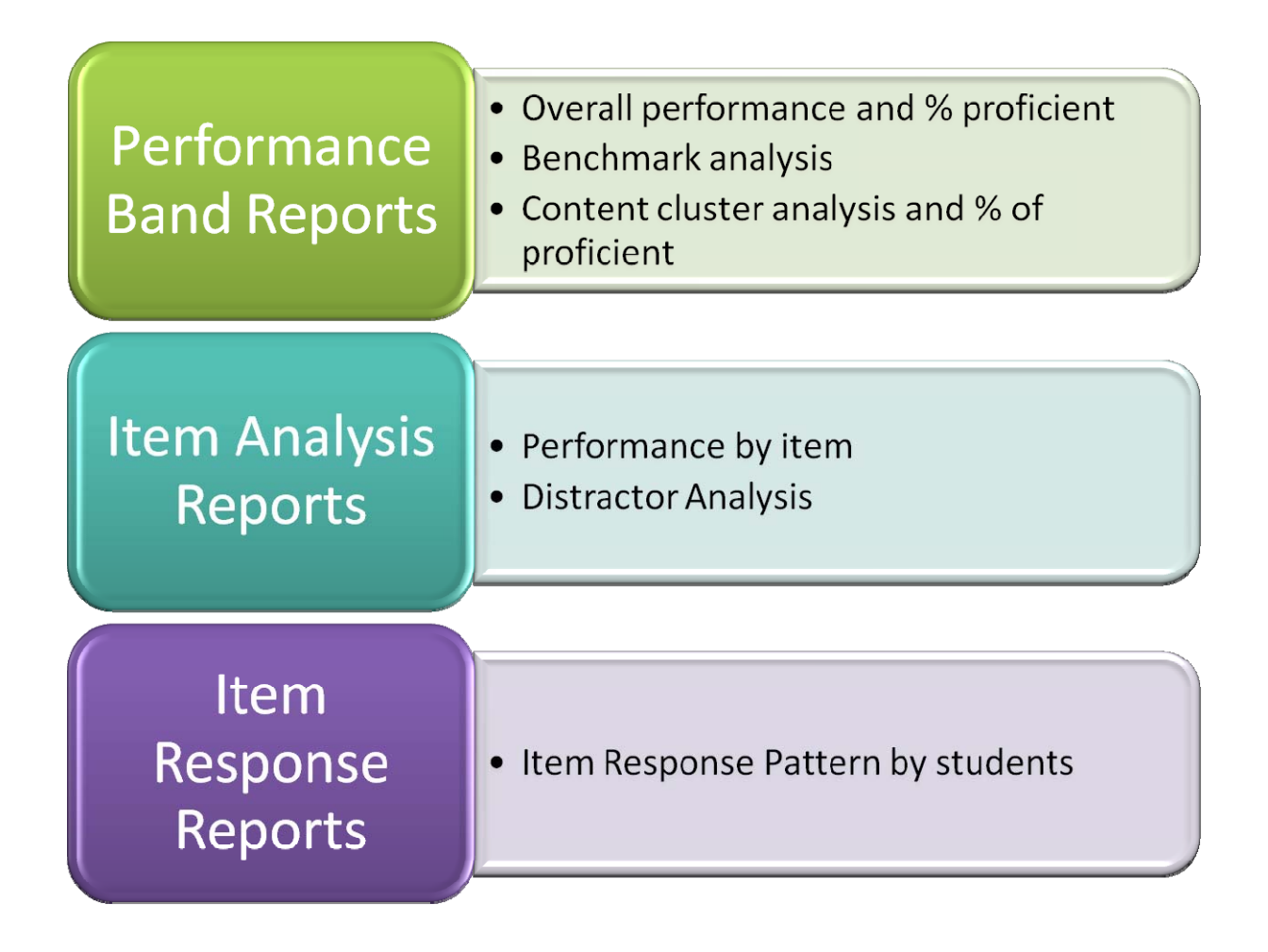

## Guide to Creating Performance Band Reports

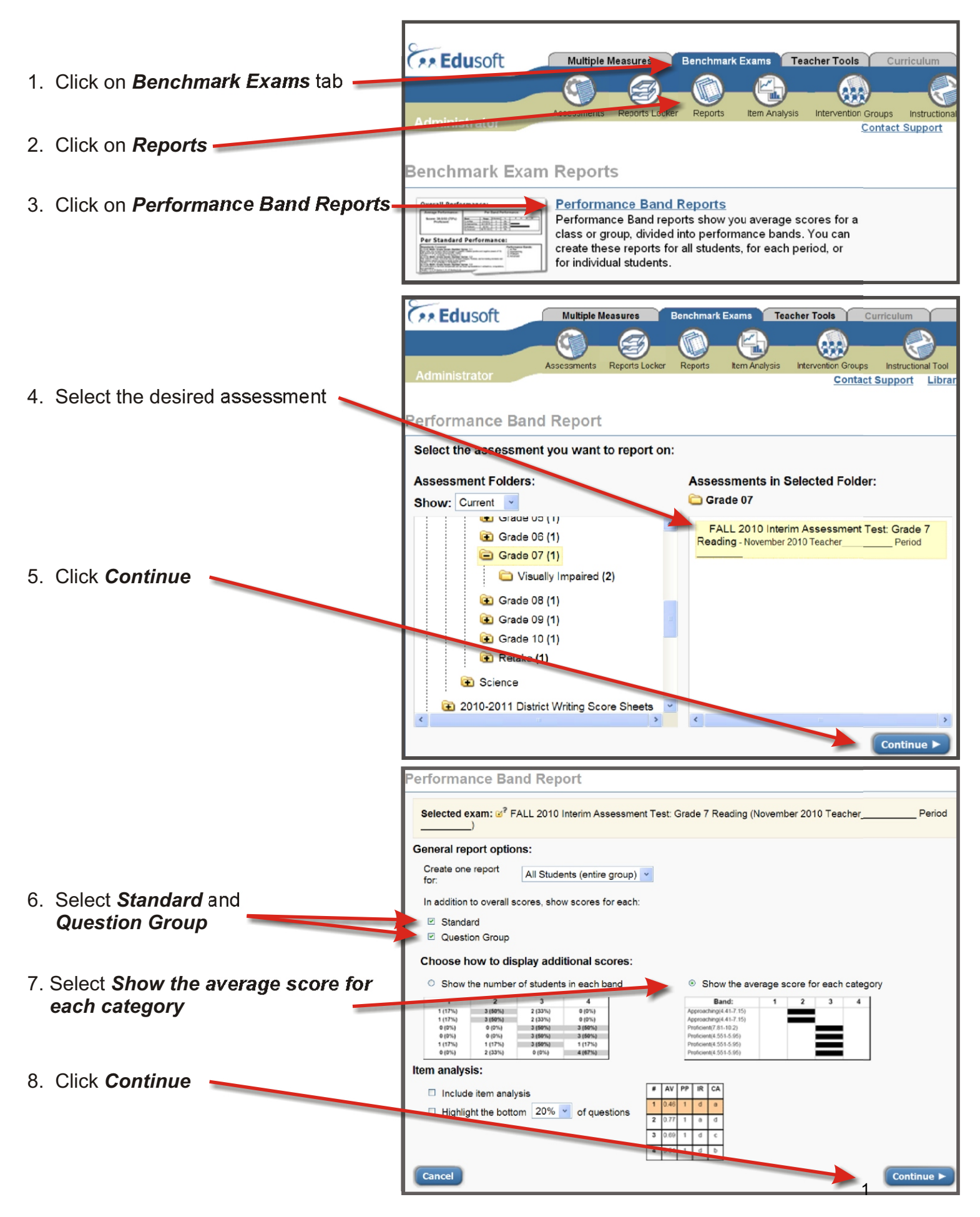

| Per                                                                                                    | Performance Band Report                                   |                                                                                                    |                                                                    |  |
|----------------------------------------------------------------------------------------------------|-----------------------------------------------------------|----------------------------------------------------------------------------------------------------|--------------------------------------------------------------------|--|
| S                                                                                                    | elected exam: 2 FALL 2010 Interim Assessment 7            | Fest: Grade 7 Reading (November 2010 Teacher Period                                                                                                    |                                                                    |  |
| Ch                                                                                                    | oose school groups:                                       |                                                                                                    |                                                                    |  |
|                                                                                                    | All My School Groups                                      |                                                                                                    |                                                                    |  |
|                                                                                                    | One: (choose)                                             | ×                                                                                                    |                                                                    |  |
|                                                                                                    | O Multiple: View school groups Select School Grou         | Jps                                                                                                    |                                                                    |  |
| 9. Select <b>One</b> and choose school <b>Ch</b>                                                                                                    | oose schools:                                             |                                                                                                    |                                                                    |  |
|                                                                                                    | All                                                       |                                                                                                    |                                                                    |  |
|                                                                                                    | • One: (choose)                                           | ~                                                                                                    |                                                                    |  |
| 10. Click <i>Continue</i>                                                                                                    | Multiple: View schools Select Schools                     |                                                                                                    |                                                                    |  |
|                                                                                                    |                                                           |                                                                                                    |                                                                    |  |
|                                                                                                    | Edusoft Multiple Measures Be                              | enchmark Exams Teacher Tools Curriculum Admin                                                                                                    |                                                                    |  |
| 11 Click Cave to save the Derformance                                                                                                    | ⑩──∰──── (?)─── (?)───                                    |                                                                                                    |                                                                    |  |
| 11. Click Save to save the Performance                                                                                                    | Assessments Reports Locker                                | Reports Item Analysis Intervention Groups Instructional Tool                                                                                                    |                                                                    |  |
| Band Report to your computer                                                                                                    |                                                           | (?) Help                                                                                                    |                                                                    |  |
| Change report options       Change Report:       Switch to         Image: Image: Ima |                                                           |                                                                                                    |                                                                    |  |
|                                                                                                    |                                                           |                                                                                                    | Performance Band Report for: Miami Dade County Public Schools - FL |  |
|                                                                                                    |                                                           | Exam: FALL 2010 Interim Assessment Test: Grade 7 Reading (November December 01, 2010         Page 1 of 3         Report Options:                                                                                                    |                                                                    |  |
|                                                                                                    |                                                           |                                                                                                    |                                                                    |  |
|                                                                                                    | Schools: All<br>Courses: All                              | Grades: All<br>Gender: All                                                                                                    |                                                                    |  |
|                                                                                                    | Teachers: All<br>Custom Groups: All<br># Students: 25,359 | Ethnicities: All<br>Ed Programs: All<br>Poster: 2010-2011 School Vear, Fall                                                                                                    |                                                                    |  |
|                                                                                                    | Overall Performance:                                      | room. 2010-2011 Guildui real, rail                                                                                                    |                                                                    |  |
| 12. Click <b>Print</b> to print the report                                                                                                    | Average Performance:                                      | Per Band Performance:                                                                                                    |                                                                    |  |
|                                                                                                    | Secre: 31 6/57 (55%)                                      | Band         Range         # Students         %         20         40         60         80           Non Proficient         0.00-39.89         17,990         71%         100         100         100         100         100         100         100         100         100         100         100         100         100         100         100         100         100         100         100         100         100         100         100         100         100         100         100         100         100         100         100         100         100         100         100         100         100         100         100         100         100         100         100         100         100         100         100         100         100         100         100         100         100         100         100         100         100         100         100         100         100         100         100         100         100         100         100         100         100         100         100         100         100         100         100         100         100         100         100         100         100         100         100 </td |                                                                    |  |
|                                                                                                    | Non Proficient                                            | Proficient 39.90-57.0 7,369 29%                                                                                                    |                                                                    |  |
|                                                                                                    |                                                           |                                                                                                    |                                                                    |  |

### Performance Band Report

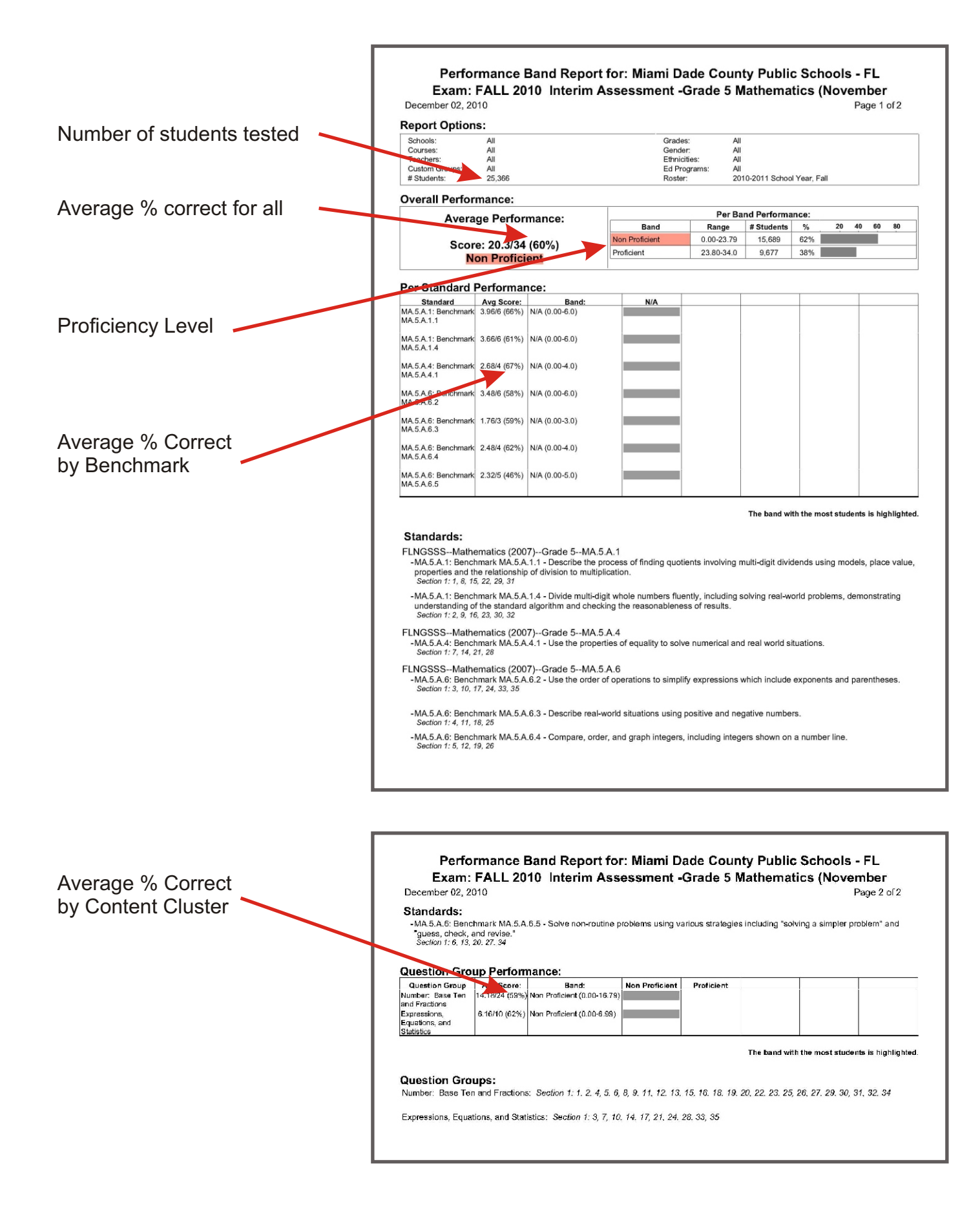

### Guide to Create Item Analysis Report from Performance Band Report

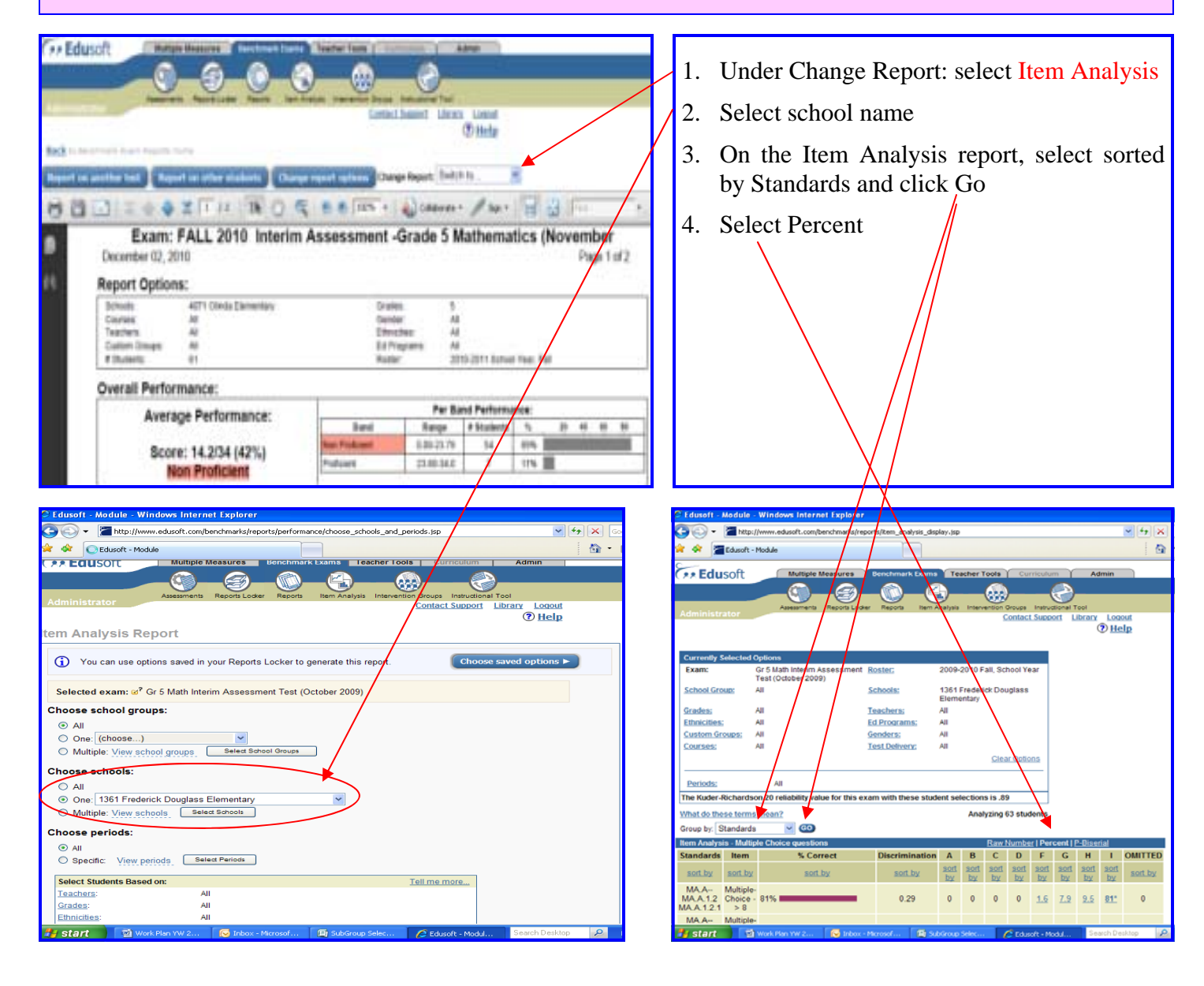

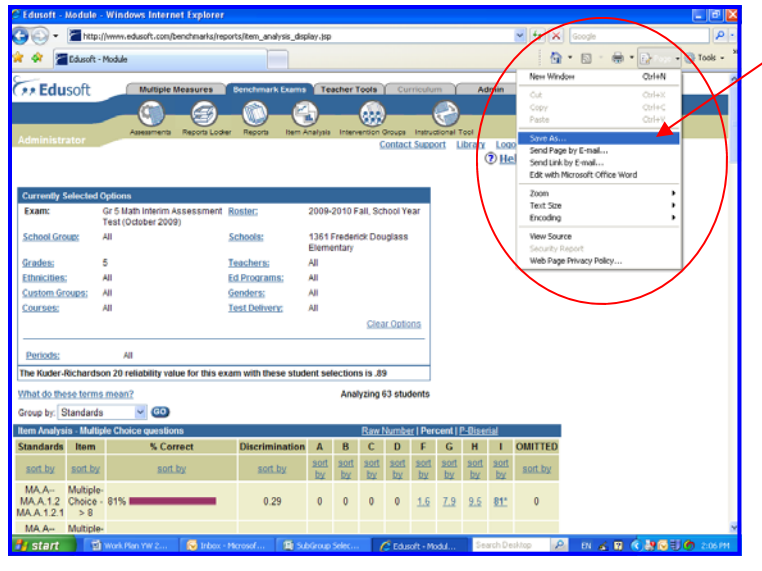

5. Print and save the report file.

#### **Guide to Create Item Response Report**

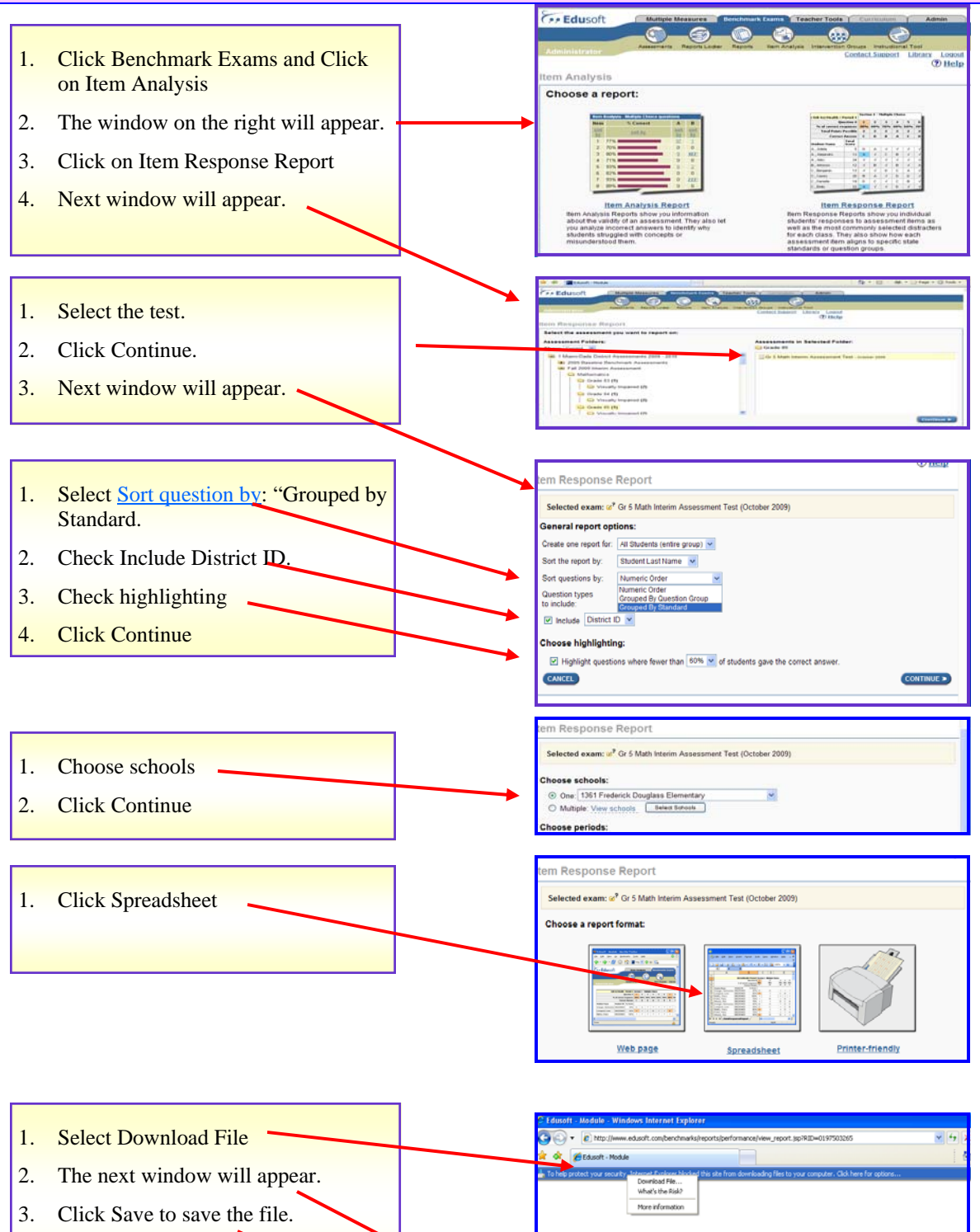

File Download

Do you want to open or save this file?

Name: itemResponseReport.xls

Type: Microsoft Office Excel 97-2003 Worksheet
From: www.edwooft.com

Open Save Cancel